# Bruksanvisning

Stationär iCT250E Integrerad iPP350 Mobil iWL250G iWL250B

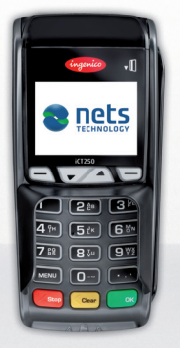

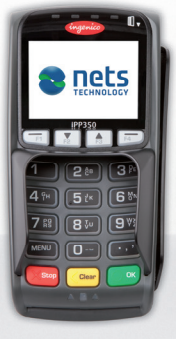

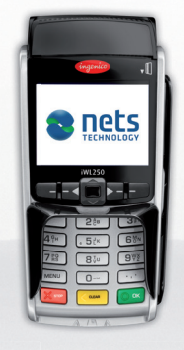

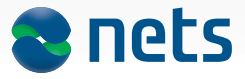

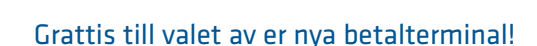

Tack för att ni har valt en betalterminal från Nets. Våra betalterminaler tillgodoser era behov av en effektiv transaktionshantering och med Nets Technology har ni alltid en uppdaterad programvara i betalterminalen.

Om ni har frågor om hur betalterminalen ska användas, eller om fel uppstår, har ni tillgång till marknadens kanske bästa kundsupport. Vi kan ge er snabb och professionell assistans via telefon, 08-609 92 00 samt via e-post på support-se@nets.eu.

På vår webbsida, www.nets.se, hittar ni svaren på de vanligaste frågorna som brukar ställas till vår kundsupport.

Lycka till med affärerna!

# Innehållsförteckning

| 1  | Snabbmeny                                            | 5  |
|----|------------------------------------------------------|----|
| 2  | Snabbguide                                           | 6  |
| з  | Komma igang                                          | 7  |
|    | 3.1   kartongen                                      | 7  |
|    | 3.2 Installera iCT250                                | 8  |
|    | 3.3 Installera iPP350                                | 9  |
|    | 3.4 Installera iWL250B/G                             | 10 |
|    | 3.5 Ställa in server-IP iWL250B Pay@Table            | 11 |
|    | 3.6 Anslut fler iWL250B till en och samma basstation | 12 |
|    | 3.7 Kvittorullar till Pay@Table Restauranglösning    | 13 |
|    | 3.8 Byta kvittorulle (iCT250E och iWL250B/G)         | 14 |
| 4  | Lösenkort                                            | 15 |
| 5  | Använda betalkort                                    | 15 |
| 6  | Betalterminalernas knappsatser                       | 16 |
|    | 6.1 ICT250E                                          | 16 |
|    | 6.2 iPP350                                           | 16 |
|    | 6.3 iWL250B/G                                        | 17 |
| 7  | Statusrader - beskrivningar.                         | 17 |
|    | 7.1 Ethernet                                         | 17 |
|    | 7.2 Bluetooth                                        | 18 |
|    | 7.3 GPRS                                             | 18 |
|    | 7.4 Batteri och klocka                               | 18 |
| 8  | Betalterminalernas menystruktur                      | 19 |
| 9  | Betalterminalens funktioner – daglig användning      | 20 |
|    | 9.1 Köp                                              | 20 |
|    | 9.2 Köp med manuell inknappning av kortuppgifter     | 21 |
|    | 9.3 Köp + kontanter                                  | 22 |
|    | 9.4 Retur                                            | 23 |
|    | 9.5 Makulering av senaste transaktion                | 24 |
|    | 9.6 Kopia av senaste transaktion                     | 24 |
|    | 9.7 Dricks                                           | 25 |
|    | 9.8 Köp med dricks                                   | 26 |
| 10 | Fleranvändare                                        | 27 |
|    | 10.1 Köp med fleranvändare                           | 27 |
| 11 | Kontaktfria betalningar (contactless/nfc)            | 28 |
|    | 11.1 Wallet-lösning                                  | 28 |
|    | 11.2 Köp med kontaktfri betalning                    | 28 |
|    | 11.3 Retur kontaktfria betalningar                   | 29 |
|    | 11.4 Makulering av senaste transaktionen             | 30 |
| 12 | Dagsavslut (daglig redovisning)                      | 31 |
|    | 12.1 Manuellt dagsavslut                             | 31 |
|    | 12.2 Automatiskt dagsavslut                          | 31 |
|    | 12.3 Kopia av det senaste dagsavslutet               | 31 |
|    |                                                      |    |

# Innehållsförteckning

| 13 | Kassörer                          | 32 |
|----|-----------------------------------|----|
|    | 13.1 Lägg till ny kassör          | 32 |
|    | 13.2 Radera kassör                | 33 |
|    | 13.3 Skriv ut lista               | 34 |
|    | 13.4 Använda kassör-ID            | 34 |
| 14 | Rapporter                         | 35 |
|    | 14.1 Transaktionslista            | 35 |
|    | 14.2 X-Total                      | 36 |
|    | 14.3 Z-Total                      | 36 |
|    | 14.4 Kopia av senaste Z-Total     | 37 |
|    | 14.5 Kassör X-Total               | 37 |
|    | 14.6 Kassör Z-Total               | 38 |
| 15 | Administration                    | 39 |
|    | 15.1 Betalterminalens kortavtal   | 39 |
|    | 15.2 Hämta kortavtal              | 39 |
|    | 15.3 Skriva ut kortavtal          | 39 |
|    | 15.4 Hämta ny programvara         | 39 |
| 16 | Betalterminalens parametrar       | 40 |
| 17 | Felsituationer och problemlösning | 41 |
| 18 | S&F                               | 43 |
|    | 18.1 S&F                          | 43 |
|    | 18.2 S&F med chipkort.            | 43 |
|    | 18.3 S&F med magnetkort           | 43 |
|    | 18.4 Skriva ut S&F                | 44 |
|    | 18.5 Skicka S&F                   | 44 |
| 19 | Insändning av betalterminal       | 45 |
|    |                                   |    |

## 1 Snabbmeny

I det här kapitlet hittar du enkla förklaringar av de vanligaste funktionerna i betalterminalen. Om du följer dessa instruktioner behöver du inte flytta runt i menyer och bekräfta med OK utan kan gå direkt till önskat alternativ. När "Dra lösenkortet" terminaldisplayen drar du kortet med magnetremsan till vänster. Enskilda funktioner beskrivs mer i detalj i respektive kapitel.

På integrerade betalterminaler: Du startar alla kommandon genom med MENU eller genom att dra lösenkortet. Inne i menyn kan du trycka på siffror för att gå direkt till det alternativ som du önskar, eller använda pil-knapparna.

| Funktion                               | Sifferknappar och funktioner (ej iPP350) |
|----------------------------------------|------------------------------------------|
| Кöр                                    | Ange beloppet i hela kronor              |
| Köp + kontant                          | Tryck på MENU och 2                      |
| Dagsavslut                             | Tryck på MENU och 6                      |
| Insättning                             | Tryck på MENU och 3 + 4                  |
| Makulering av senaste<br>transaktionen | Tryck på MENU och 3 + 6                  |
| Retur                                  | Tryck på MENU och 3 +7                   |
| Kopia av senaste transaktionen         | Tryck på MENU och 5 + 1                  |
| Transaktionslista, översikt            | Tryck på MENU och 7 + 1 + 1              |
| X-Total                                | Tryck på MENU och 7 + 1 + 2              |
| Z-Total                                | Tryck på MENU och 7 + 1 + 3              |
| Kassör X-Total                         | Tryck på MENU och 7 + 1 + 4              |
| Kassör Z-Total                         | Tryck på MENU och 7 + 1 + 5              |
| Skriva ut S&F                          | Dra lösenkortet, tryck på 2 + 1          |

# 2 Snabbguide

Det här kapitlet innehåller en kortfattad förklaring på de mest använda funktionerna i betalterminalen.

| Funktion                              | Utför                                                                                                    | Kommentar                                                                                                    |
|---------------------------------------|----------------------------------------------------------------------------------------------------|----------------------------------------------------------------------------------------------------|
| Starta iWL250                         | Tryck OK                                                                                                    | iCT250 startar när nätadaptern<br>kopplas                                                                               |
| Köp                                   | Ange belopp och tryck OK<br>Be kunden sätta i/dra sitt kort<br>Be kunden ange kod och<br>tryck OK<br>Vänta på kvitto                                                                                   | Köp används för att betala<br>varor och tjänster med kort.<br>Skärmen visar godkänt.<br>På kvittot står det <i>köp.</i> |
| Makulering                            | Tryck MENU, 3 och 6<br>Dra LÖSENKORTET<br>Bekräfta belopp<br>Vänta på kvitto                                                                                                    | Funktionen används för att<br>makulera den senaste<br>transaktionen.<br>På kvittot står det <i>makulerat</i> .          |
| Retur                                 | Tryck MENU, 3 och 7<br>Dra LÖSENKORTET<br>Ange returbelopp och tryck OK<br>Be kunden ange kod och<br>tryck OK<br>Sätt i/dra kortet<br>Vänta på kvitto                                                  | Funktionen används vid retur<br>av varor och tjänster som är<br>betalade med kort.<br>På kvittot står det <i>retur.</i> |
| Manuell inmatning av<br>kortuppgifter | Vid köp eller retur där manuell<br>inmatning av kortuppgif-<br>ter är nödvändig, tryck på<br>F4-tangenten* när betaltermi-<br>nalen visar<br>SÄTT I/DRA KORT och följ<br>sedan anvisningarna på sid 21 | Funktionen används när kortet<br>är oläsligt.                                                                           |
| Signaturköp                           | Ange belopp och tryck OK<br>Be kunden sätta i/dra sitt kort<br>Tryck Stop när betalterminalen<br>frågar efter PIN-kod<br>SIGNATURBASERAT?<br>Tryck OK<br>Vänta på signaturkvitto                       | Signaturköp används om<br>kunden glömt koden.<br>På kvittot står det <i>köp.</i>                                        |
| Manuellt dagsavslut                   | Tryck MENU och 6<br>Vänta på utskrift                                                                                                    | Dagsavslutskvitto skrivs ut.                                                                                            |
| Kopia av senaste<br>transaktion       | Tryck MENU, 5 och 1<br>Vänta på kvitto                                                                                                    | Kopia av kvitto från senaste<br>transaktion skrivs ut.                                                                  |
| Kopia av senaste<br>dagsavslut        | Tryck MENU, 5 och 2<br>Vänta på kvitto                                                                                                    | Kopia av kvitto från senaste<br>dagsavslut skrivs ut.                                                                   |

För beställning, vid frågor eller vid problem ring Nets kundtjänst på telefon 08-609 92 00

# 3 Komma igång

#### 3.1 I kartongen

Betalterminalen levereras med följande utrustning:

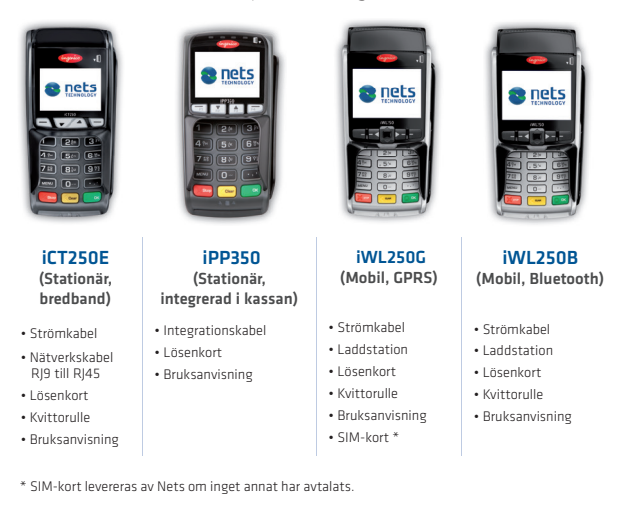

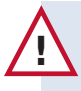

Du behöver bara göra ett dagsavslut för en betalterminal, även om du har flera betalterminaler. Ett dagsavslut på en betalterminal leder till att det sker på allihop.

#### Manuellt dagsavslut - gör så här:

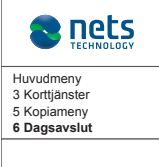

UTSKRIFT PÅGÅR

Tryck på MENU.

Tryck på siffran 6 eller flytta ned markeringen till Dagsavslut med piltangenten och tryck på OK.

Betalterminalen skriver ut ett kvitto där alla transaktioner visas per korttyp och belopp. Om betalterminalen är integrerad skrivs kvittot ut i kassasystemet.

### 3.2 Installera stationär iCT250E

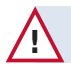

Betalterminalen och ert modem/router till Internet måste vara avstängda när ni ansluter nätverkskabeln.

- Öppna den övre luckan under betalterminalen och koppla in den minsta änden av nätverkskabelns ändar till porten märkt "Ethernet". Den andra änden kopplas in till det lokala nätverksuttaget.
- När du har tagit av luckan ska betalterminalens strömkabel (1) och Ethernet-kabeln (2) anslutas till de rödmarkerade punkterna.
- 3. Gör ett dagsavslut genom att trycka MENU och 6.

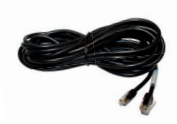

Nätverkskabel iCT220 (RJ45- RJ11)

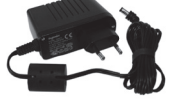

Strömkablage inkl. transformator iCT220/iPP350

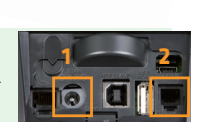

#### 3.3 Installera iPP350

iPP350 integreras med kassasystemet med hjälp av en integrationskabel. Denna kan vara en USB-kabel eller en R5232-kabel. USB-kabeln ska anslutas till kassasystemets USB-port, och R5232-kabeln ska anslutas till kassasystemets COM-port. Båda varianterna ska anslutas till IPP350 på följande sätt:

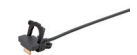

1. Sätt in integrationskabeln enligt bilden.

#### Installera iPP350 med "Magic Box"

Magic Box används när iPP350 ska anslutas direkt till Ethernet (bredband). Magic Boxkabeln ska anslutas till betalterminalen på följande sätt:

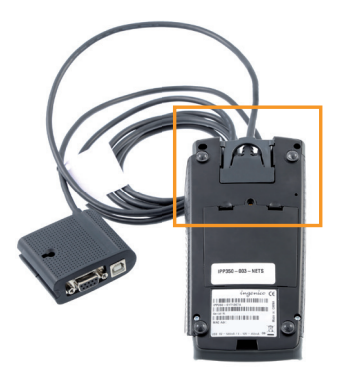

#### 3.4 Installera iWL250B/G

iWL250G = Använder GPRS-kommunikation

iWL250B = Använder Bluetooth-kommunikation till basstation. Basstationen är ansluten till bredband.

#### iWL250G

Utför följande när du ska installera och ladda upp en iWL250:

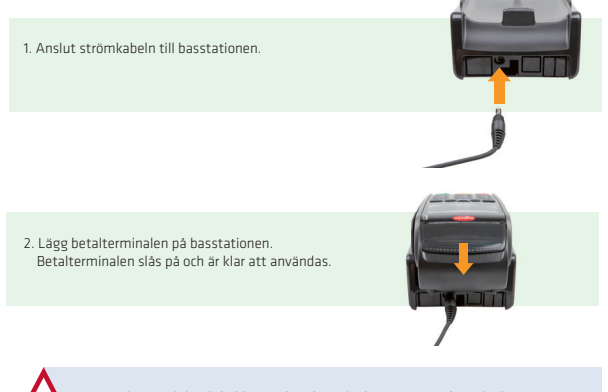

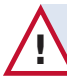

Batteriet är minimalt laddat när betalterminalen är ny. Betalterminalen måste laddas för att uppnå maximal effekt.

# Anslutning av basstationen till Ethernet (bredband) eller trådlös router (endast iWL250B)

Vid användning av restauranglösningen Pay@Table eller trådlös router ska en Ethernet-kabel anslutas från kassan eller routern till basstationen. Basstationen kommunicerar med betalterminalen via Bluetooth.

 Ethernet-kabeln (1) och strömkabeln (2) ansluts enligt bilden. Placera betalterminalen på basstationen varefter betalterminalen startar och är klar för användning.

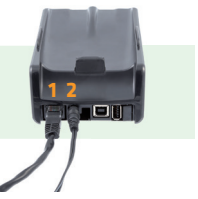

Fortsätter på nästa sida

#### Sätta i SIM-kortet (endast iWL250G)

I de fall då iWL250G inte levereras med färdigmonterat SIM-kort ska du utföra följande för att sätta i SIM-kortet:

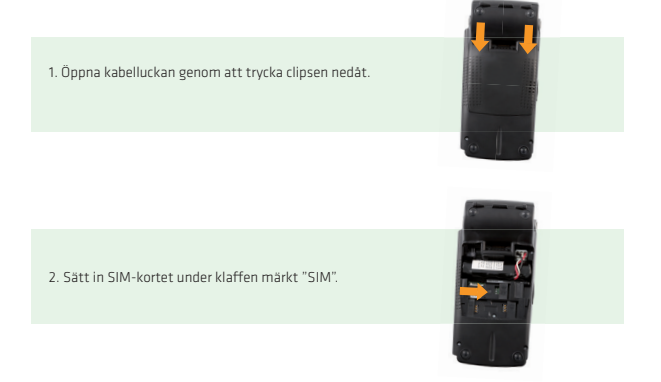

#### 3.5 Ställa in server-IP iWL250B Pay@Table

För att betalterminalen ska ansluta till POS-server måste server-IP skrivas in i betalterminalen.

#### Ställa in server-IP:

- 1. Tryck Menu
- 2. Välj TcpTunnel
- 3. Välj Settings
- 4. Välj URL
- 5. Skriv in server-IP

#### 3.6 Anslut fler iWL250B till en och samma basstation

Följ nedanstående punkter för att ansluta flera betalterminaler till samma basstation.

#### Pay@Table-läge

- 1. Tryck på "MENU"
- 2. Välj "Telium Manager"
- 3. Skriv in lösenordet "4302"
- 4. Välj "Initialization"
- 5. Välj "Hardware"
- 6. Välj "Cradle Setup"
- 7. Välj "Association"
- 8. Lägg betalterminalen i "basstationen"
- 9. välj "New base/Remove base"
- 10. Nu ska det stå "Association Successful". Bekräfta sedan med "OK"

Ett serienummer kommer att visas på displayen. Kontrollera att det stämmer överens med det serienumret som står under basstationen.

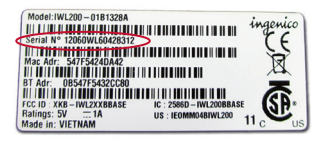

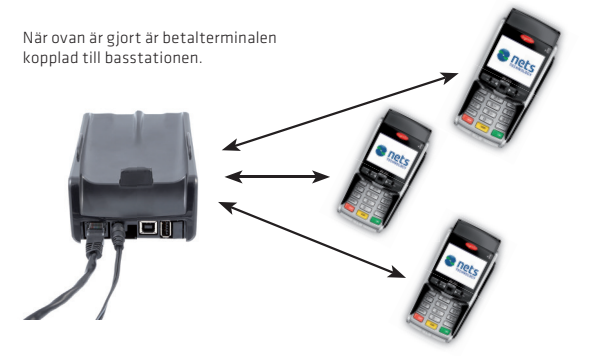

#### 3.7 Kvittorullar till Pay@Table Restauranglösning

Till Mobil iWL250B måste du beställa kvittorullar utan den förtryckta texten "EJ KVITTO PÅ KÖP".

Beställ kvittorullarna på Nets webbshop

www.nets.se

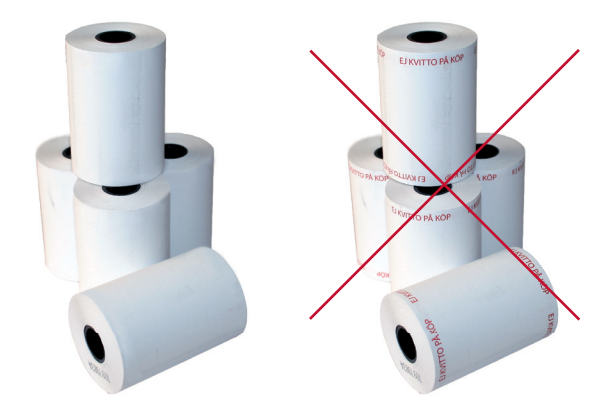

#### 3.8 Byta kvittorulle - endast iCT250E och iWL250B/G

Nets rekommenderar att endast kvittorullar som är särskilt avsedda för betalterminalen används. Så här sätter ni i/byter ni en kvittorulle i betalterminalen:

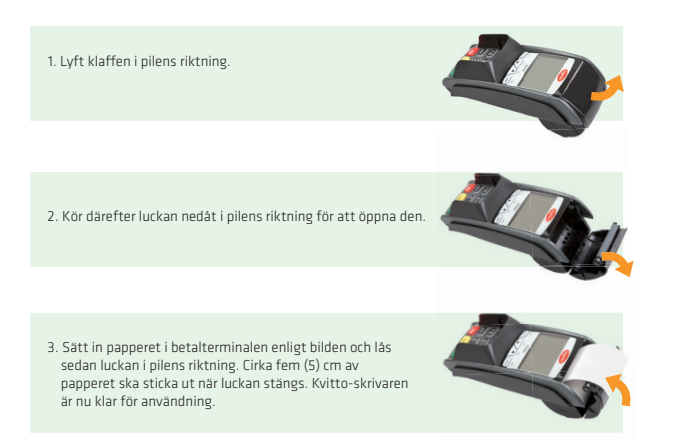

#### 4 Lösenkort

Betalterminalen levereras tillsammans med ett lösenkort. Lösenkortet används för att aktivera enskilda terminalfunktioner. Butiker med flera betalterminaler kan använda samma lösenkort på samtliga betalterminaler.

Lösenkortet används för att aktivera följande funktioner i betalterminalen:

- Makulering av senaste transaktionen
- Dagsavslut (om skyddad)
- Utskrift av terminalstatus
- Utskrift av offlinetransaktioner
- Administration av kassör-ID
- Ändringar av terminalparametrar
- Manuell uppdatering av terminalprogramvara

Om du saknar lösenkort eller om du har ett defekt kort kan du beställa ett nytt från Nets kundsupport på telefon 08-609 92 00.

OBS! Med lösenkortet kan du makulera transaktioner som har utförts på betalterminalen. Förvara därför lösenkortet på en säker plats.

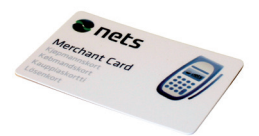

## 5 Använda betalkort

#### Med chip

1. Stick in kortet i kortläsaren framtill med chipet uppåt:

#### Med magnetremsa

 Dra kortet i jämn hastighet med magnetremsan till vänster: OBSI: Om kontaktfritt alternativ har aktiverats trycker du 
 på F2 (ndåtpil) för att aktivera magnetremsläsaren.

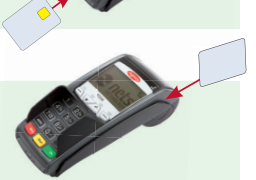

### 6 Betalterminalernas knappsatser

#### 6.1 iCT250E

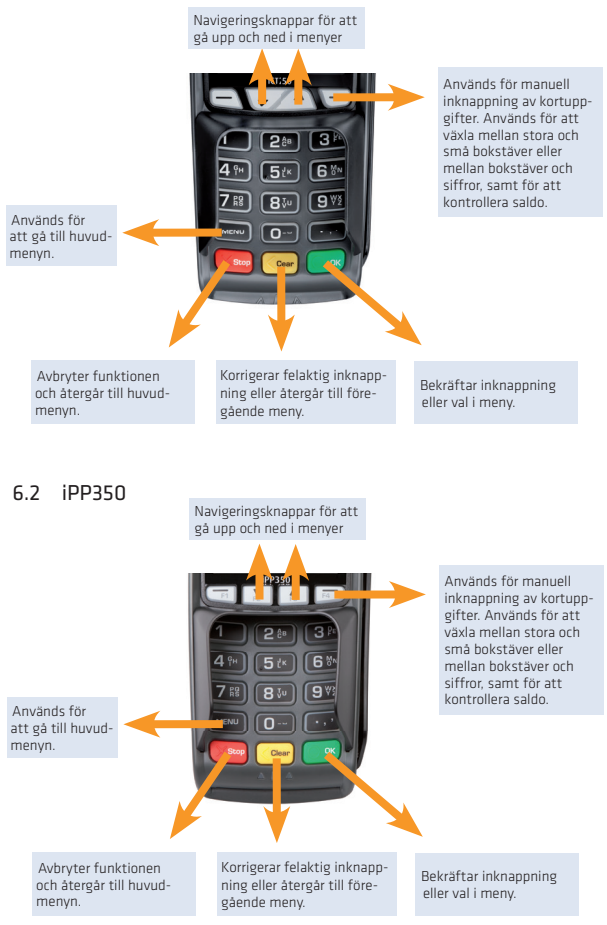

#### 6.3 iWL250B/G

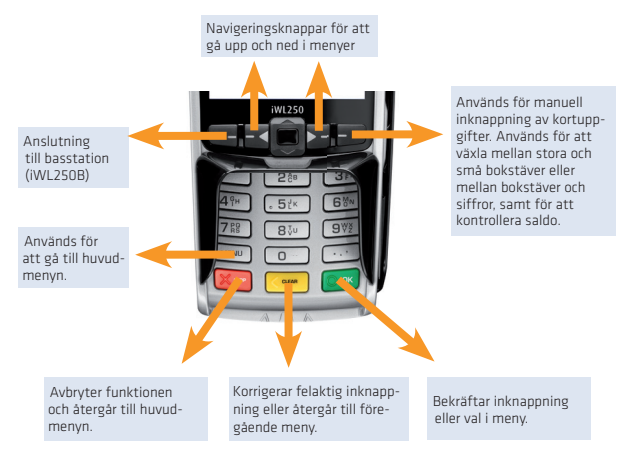

#### 7 Statusrad - beskrivningar

Statusraden i övre delen av betalterminalens display ger information om status för kommunikation och tillgänglig maskinvara.

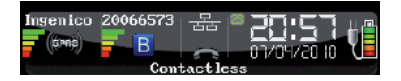

#### 7.1 Ethernet

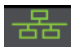

Den här symbolen visar om betalterminalen är ansluten till Ethernet.

Vid symbol: Betalterminalen har Ethernet-port

Grön symbol: Betalterminalen har Ethernet-port och är ansluten till ett nätverk Röd symbol: Betalterminalen har Ethernet-port, men får inte tilldelat IP över DHCP

Fortsätter på nästa sida

#### 7.2 Bluetooth

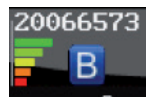

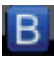

visar om betalterminalen har Bluetooth-stöd. Om symbolen inte syns finns inget stöd för Bluetooth. Om Bluetooth-symbolen är grå eller röd är betalterminalen utanför basstationens täckningsområde.

# 20066573

är serienumret på den basstation till vilken betalterminalen är ansluten. Signalstyrkan indikeras på fem (5) nivåer där röd är den svagaste och grön är den starkaste signalen.

### 7.3 GPRS

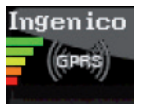

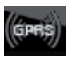

indikerar om betalterminalen har stöd för GPRS. Om symbolen inte syns finns inget stöd för GPRS. Om GPRS-symbolen är vit är enheten inte ansluten till nätverket. Om GPRS-symbolen har grön färg är betalterminalen ansluten till nätverket.

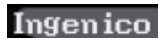

visar namnet på den teleleverantör dit betalterminalen är ansluten. Signalstyrkan visas med fem (5) nivåer där röd är den svagaste och grön är den starkaste signalen.

#### 7.4 Batteri och klocka

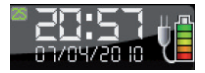

Det här fältet visar datum och klocka. Klockan uppdateras varje gång som betalterminalen ansluter till Nets för att skicka in transaktioner. Batterisymbolen visar att ett batteri är installerat och hur uppladdat batteriet är. Symbolen med stickkontakten visar att betalterminalen eller betalterminalens laddstation är ansluten till elnätet.

#### 8 Betalterminalernas menystruktur

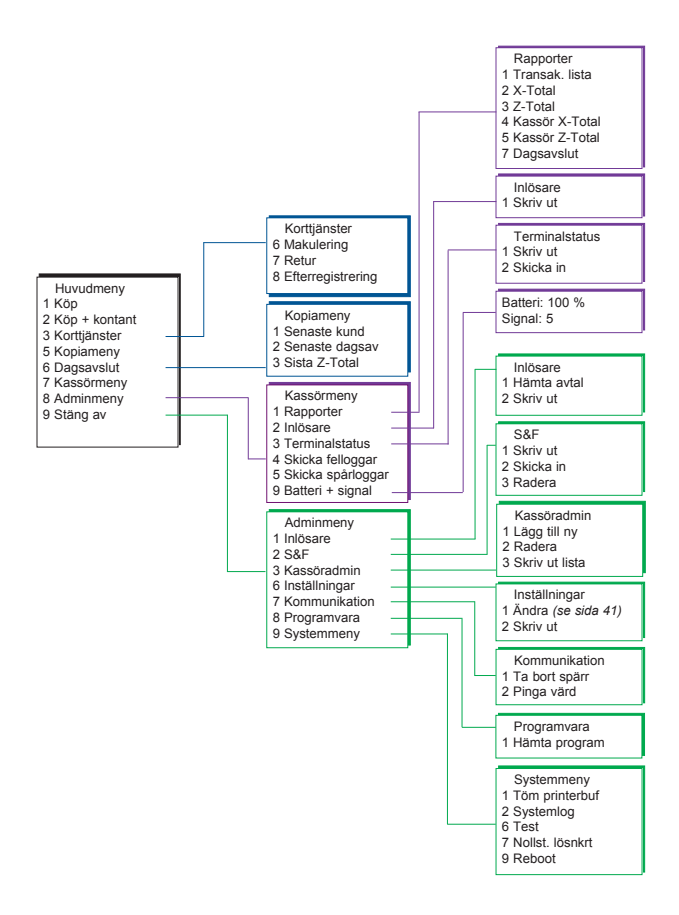

# 9 Betalterminalens funktioner

Det här kapitlet innehåller detaljerade beskrivningar av betalterminalens funktioner.

#### 9.1 Köp

|                                                                   | Tryck på MENU.                                                                               |
|-------------------------------------------------------------------|----------------------------------------------------------------------------------------------|
| Huvudmeny<br><b>1. Köp</b><br>2. Köp + kontant<br>3. Korttjänster | Tryck på OK för Köp.                                                                         |
| Ange belopp<br>100,00                                             | Ange köpbeloppet och tryck på OK.                                                            |
| SÄTT I/DRA KORT<br>Chip uppåt                                     | Be kunden sätta in sitt kort i chip-läsaren.                                                 |
| SEK 100,00<br>Kod + OK<br>Dölj inmatning                          | Be kunden mata in sin kod och sedan OK.                                                      |
| GODKÄNT                                                           | Om köpet godkänns visas GODKÄNT på betalterminalens display<br>och på kvittot som skrivs ut. |

#### 9.2 Köp med manuell inknappning av kortuppgifter

Funktionen används vid köp eller retur av varor. Detta innebär att kortuppgifterna knappas in på betalterminalen istället för att kunden drar sitt kort. Tjänsten är endast möjlig för kort med signaturkontroll.

|                                                                | Tryck på MENU.                                                                                                    |
|----------------------------------------------------------------|----------------------------------------------------------------------------------------------------|
| Huvudmeny<br><b>1 Köp</b><br>2 Köp + kontant<br>3 Korttjänster | Tryck på OK för Köp.                                                                                                    |
| Ange belopp<br>0,00                                            | Ange köpbeloppet och tryck på OK.                                                                                                    |
| SÄTT I/DRA KORT<br>Chip uppåt                                  | Tryck på knappen 😇 (märkt med F4).                                                                                                    |
| Ange kortnummer:                                               | Ange kundens kortnummer (siffrorna är upphöjda och finns<br>på framsidan av kortet) och tryck på OK.                                            |
| Giltighetstid:<br>mm/åå                                        | Ange kortets förfallodatum (mm/åå) och tryck på OK.                                                                                             |
| Ange CVC:                                                      | Ange kortets CVC-nummer och tryck på OK. CVC är de tre<br>sista siffrorna i numret som står på baksidan av kortet,<br>bredvid kundens signatur. |
| SEK 100,00<br>OK eller STOP                                    | Tryck på OK för att verifiera beloppet.<br>Tryck på STOP för att avbryta transaktionen.                                                         |
| GODKÄNT                                                        | Om beloppet godkänns visas GODKÄNT på betalterminalens<br>display och ett kvitto skrivs ut.                                                     |

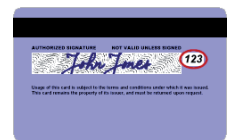

#### 9.3 Köp + kontant

Den här funktionen används för att genomföra köp med kontantuttag. Om dricksfunktionen har aktiverats ligger Köp + kontant som alt. 2 under korttjänster.

|                                                                | 1                                                                                               |
|----------------------------------------------------------------|-------------------------------------------------------------------------------------------------|
|                                                                | Tryck på MENU.                                                                                  |
| Huvudmeny<br>1 Köp<br><b>2 Köp + kontant</b><br>3 Korttjänster | Tryck på siffran 2 eller flytta markeringen ned till Köp + kontan-<br>ter och tryck på OK.      |
| Ange belopp<br>100,00                                          | Ange köpbeloppet och tryck på OK.                                                               |
| Kontant + OK<br>200,00                                         | Ange kontantbeloppet och tryck på OK.                                                           |
| SÄTT I/DRA KORT<br>Chip uppåt                                  | Be kunden sätta i/dra kortet.                                                                   |
| SEK 300,00<br>Kod + OK<br>Dölj inmatning                       | Be kunden att verifiera det totala beloppet genom att ange<br>PIN-kod + trycka på OK.           |
| GODKÄNT                                                        | Om beloppet godkänns visas GODKÄNT på betalterminalens<br>display och på kvittot som skrivs ut. |

#### 9.4 Retur

Den här funktionen används vid retur av varor som har betalats med kreditkort. Retur av varor kan inte göras vid köp som genomförts med BankAxept-kort (bankkort).

|                                                                    | Tryck på MENU.                                                                                                    |
|--------------------------------------------------------------------|----------------------------------------------------------------------------------------------------|
| Huvudmeny<br>1 Köp<br>2 Köp + kontanter<br><b>3 Korttjänster</b>   | Tryck på siffran 3 eller flytta markeringen ned till Korttjänster<br>och tryck på OK.                                                               |
| Korttjänster<br>6 Makulering<br><b>7 Retur</b><br>8 Efterregistrer | Tryck på siffran 7 eller flytta markeringen ned till Varuretur<br>och tryck på OK.                                                                  |
| DRA<br>LÖSENKORTET                                                 | Dra lösenkortet med magnetremsan till vänster.                                                                                                    |
| Ange<br>Belopp = 0,00                                              | Ange beloppet som står på kundens kvitto och tryck på OK.                                                                                           |
| SÄTT I/DRA KORT<br>Chip uppåt                                      | Be kunden sätta i/dra kortet eller tryck på 😇 -knappen<br>(knappen överst till höger på terminalen) för att ange kort-<br>numret manuellt.          |
| GODKÄNT                                                            | Om varureturen godkänns visas GODKÄNT på betalterminalens<br>display och ett kvitto skrivs ut. Ett godkänt kvitto fungerar<br>som ett inköpskvitto. |

#### 9.5 Makulering av senaste transaktion

En makulering kan endast genomföras för det senast godkända köpet.

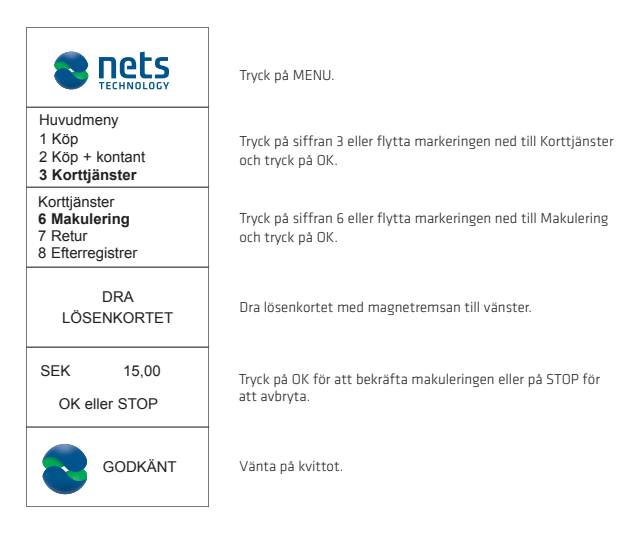

#### 9.6 Kopia av senaste transaktion

Den här funktionen används för att ta ut en kopia av den senast godkända transaktionen.

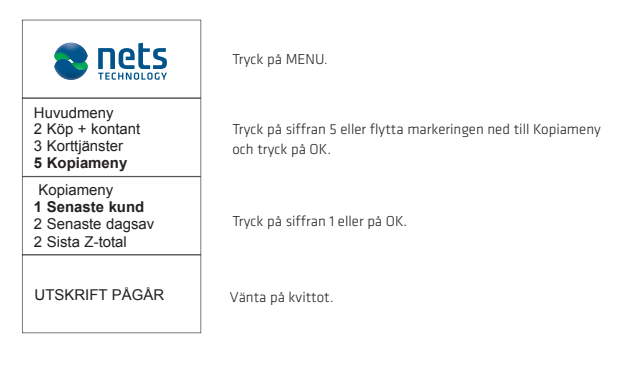

#### 9.7 Dricks

Dricksfunktionen är en funktion som ingår i Nets Trygghetspaket. Funktionen kan användas på två sätt:

- Skriva ut en nota där kortkunden skriver på ett totalbelopp som inkluderar dricks.
- Kortkunden knappar in totalbeloppet, inklusive dricks, direkt på betalterminalen. Den senare är betydligt vanligare.

|                                                       | Tryck på MENU.                                                                                       |
|-------------------------------------------------------|----------------------------------------------------------------------------------------------------|
| Huvudmeny<br>1 Köp<br><b>2 Nota</b><br>3 Korttjänster | Tryck på siffran 2 eller flytta markeringen ned med piltangenten<br>till Skapa nota tryck och på OK. |
| Ange belopp<br>0,00                                   | Ange köpbeloppet och tryck på OK.                                                                    |
| UTSKRIFT PÅGÅR                                        | Vänta på kvittot.                                                                                    |

#### Skapa nota

Den här funktionen används för att skriva ut en nota med ett belopp som kunden ska betala och en rad för dricks och totalbelopp. Om dricksfunktionen är aktiverad, är Skapa nota alternativ 2 i huvudmenyn.

#### Nota:

| NOTA<br>05/10/2013 10:14                                                      |  |  |
|-------------------------------------------------------------------------------|--|--|
| Belopp         =         42,00           Kontant         =            Extra = |  |  |
| Kontanter kan bara<br>utbetalas med bankkort                                  |  |  |

Skapa nota är bara en utskrift och kan inte användas för debitering senare. Köp måste genomföras på vanligt sätt i betalterminalen.

#### 9.8 Köp med dricks

Den här funktionen används för köp med dricks.

|                                                               |                       | -                            |                                                                                                    |
|---------------------------------------------------------------|-----------------------|------------------------------|----------------------------------------------------------------------------------------------------|
|                                                               | LOGY                  | Try                          | ck på MENU/F1.                                                                                                    |
| Huvudmeny<br><b>1 Köp</b><br>2 Köp + kontan<br>3 Korttjänster | t                     | Try                          | ck på OK för köp.                                                                                                    |
| Belopp =<br>Extra =<br>Valuta:                                | 1,00<br>0,00<br>SEK   | An                           | ge beloppet och tryck på OK.                                                                                                    |
| Belopp =<br>Extra =<br>Total =<br>OK eller AVBR               | 1,00<br>1,00<br>2,00  | An<br>anv                    | ge totalbeloppet inklusive dricks. Om nota inte används kan<br>vändarstället be kunden ange totalbeloppet i betalterminalen.                   |
| SÄTT I/DRA KORT<br>Chip uppåt                                 |                       | Be                           | kunden sätta i/dra kortet.                                                                                                    |
| SEK 1,00<br>Kod + OK<br>Dölj inmatning                        |                       | Be<br>kre<br>bel             | kunden ange PIN-koden och trycka på OK. (Vid användning av<br>ditkort med signatur ska kunden endast trycka på OK för att<br>rräfta beloppet). |
| GODH                                                          | KÄNT                  | Orr<br>och                   | n köpet godkänns visas GODKÄNT på betalterminalens display<br>n ett kvitto skrivs ut.                                                          |
| NETS<br>LUMAPARKSVÄG<br>STOCKHOLM<br>Tel. 049848063           | GEN 9                 |                              | Kvitto, köp med dricks                                                                                                    |
| Kortinlösen<br>BUTIKSNR : 304<br>TERM: 12426852               | 436869<br>2-334203    |                              |                                                                                                    |
| VISA ************************************                     | **8177<br> 31010<br>) |                              |                                                                                                    |
| 2014-01-15 11:<br>Ref.: 802834 419                            | 50<br>016 IB1         |                              |                                                                                                    |
| KOP<br>SEK<br>VARAV MOMS<br>EXTRA<br>TOTAL<br>Personlig kod   |                       | 1,00<br>0,20<br>1,00<br>2,00 |                                                                                                    |
| GODKÄNT<br>BUTIKENS EX                                        |                       |                              |                                                                                                    |

## 10 Fleranvändare (för EMV)

Med fleranvändarfunktionen kan upp till tio personer använda samma fysiska betalterminal. Varje användare har ett eget redovisningnummer, en egen kvittotext och egna rapporter i betalterminalen. Detta är en lösning som passar verksamheter som vill dela lokal, t.ex. frisörer, tandläkare, naprapater etc.

#### 10.1 Köp med fleranvändare

Om betalterminalen ska användas av flera personer måste man först välja användare för att kunna utnyttja funktionerna. Tryck på knappen MENU eller sätt i/dra ett kort i betalterminalen så visas en lista över användare på displayen. Använd pilknapparna för att flytta markeringen till önskad användare och tryck på OK. Bekräfta därefter att rätt användare har valts genom att trycka på OK. Nedan beskrivs hur du väljer använd dare för funktionen Köp.

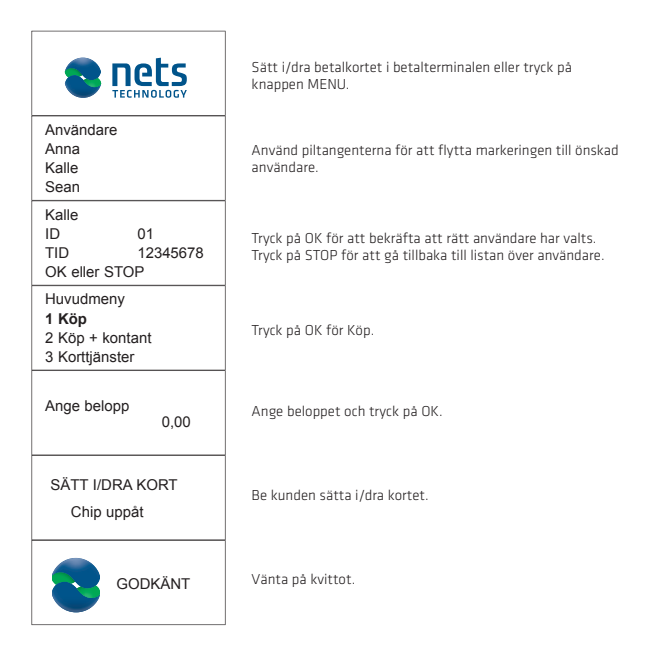

# 11 Kontaktfria betalningar (contactless/NFC)

Kontaktfria betalningar är en gemensam benämning på alla betalningar som genomförs med NFC-teknik (Near Field Communication). NFC kan implementeras i en rad betalningsmedel, som chip-kort, Micro SD kopplat till mobiltelefon, klockor, armband osv. eller via mobiltelefon (benämnt "Wallet").

Kontaktfria betalningar utan verifiering kan endast användas för köp under en viss summa. Alla köp över detta belopp kräver verifiering – antingen med PIN-kod eller lösenord. Verifieringsdetaljerna styrs av betalkortleverantören, men anvisningarna för att mata in verifieringskoden visas i betalterminalen och/eller på mobiltelefonen.

#### 11.1 Wallet-lösning

"Wallet" är en lösning för bekräftelse av en kontaktfri betalning med hjälp av kundens mobiltelefon. Användaren måste installera en app (som levereras av kortutfärdaren) på telefonen. När programmet har installerats kan användaren bekräfta en kontaktfri betalning sona att hålla telefonen över betalterminalen när symbolen för kontaktfri betalning visas. På samma sätt som vid kortbaserade kontaktfria betalningar kommer alla köp över ett visst belopp att kräva verifiering. Kontaktfri betalning via Wallet kan genomföras även om mobiltelefonen är avstängd, men kunden kommer inte att kunna bekräfta betalningar i dessa fall. Om kunden har registrerat flera betalkort via en Wallet-lösning måste rätt betalkort väljas i appen/programmet innan telefonen stängs av.

# 11.2 Köp med kontaktfri betalning

| Belopp + OK      |      |  |  |
|------------------|------|--|--|
| 100              | 0,00 |  |  |
| SEK 100          | 0,00 |  |  |
| Väntar på kortet |      |  |  |
| GODKÄN           | г    |  |  |

Ange beloppet.

Tryck på OK.

Be kunden att hålla NFC-enheten (kort, mobiltelefon eller liknande) nära över betalterminalens skärm.

Om köpet godkänns visas GODKÄNT på betalterminalens display och ett kvitto skrivs ut.

### 11.3 Retur kontaktfria betalningar

Funktionen varuretur används vid retur av varor som har betalats med kort.

|                                                                    | Tryck på MENU.                                                                                                    |
|--------------------------------------------------------------------|----------------------------------------------------------------------------------------------------|
| Huvudmeny<br>1 Köp<br>2 Köp + kontant<br><b>3 Korttjänster</b>     | Tryck på siffran 3 eller flytta markeringen ned till<br>Korttjänster och tryck på OK.                                                                            |
| Korttjänster<br>6 Makulering<br><b>7 Retur</b><br>8 Efterregistrer | Tryck på siffran 7 eller flytta markeringen ned till Retur och<br>tryck på OK.                                                                                   |
| DRA<br>LÖSENKORTET                                                 | Dra lösenkortet med magnetremsan till vänster.                                                                                                    |
| Ange returbelopp<br>100,00                                         | Ange beloppet som står på kundens kvitto och tryck på OK.                                                                                                    |
| SEK 100,00<br>Väntar på kortet                                     | Be kunden att hålla NFC-enheten (kort, mobiltelefon eller<br>liknande) nära över betalterminalens skärm.                                                         |
| GODKÄNT                                                            | Om returen (beloppet) godkänns visas GODKÄNT på betaltermi-<br>nalens display och på kvittot som skrivs ut. Ett godkänt kvitto<br>fungerar som ett inköpskvitto. |

#### 11.4 Makulering av senaste transaktion

En makulering kan endast genomföras för det senast godkända köpet.

|                                                                    | Tryck på MENU.                                                                        |
|--------------------------------------------------------------------|---------------------------------------------------------------------------------------|
| Huvudmeny<br>1 Köp<br>2 Köp + kontant<br><b>3 Korttjänster</b>     | Tryck på siffran 3 eller flytta markeringen ned till<br>Korttjänster och tryck på OK. |
| Korttjänster<br><b>6 Makulering</b><br>7 Retur<br>8 Efterregistrer | Tryck på siffran 6 eller flytta markeringen ned till Makulering<br>och tryck på OK.   |
| DRA<br>LÖSENKORTET                                                 | Dra lösenkortet med magnetremsan till vänster.                                        |
| SEK 100,00<br>OK eller STOP                                        | Tryck på OK för att bekräfta makuleringen eller på STOP för<br>att avbryta.           |
| GODKÄNT                                                            | Vänta på kvittot.                                                                     |

# 12 Daglig redovisning - Dagsavslut

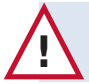

Du behöver bara göra ett dagsavslut för en betalterminal, även om du har flera betalterminaler. Ett dagsavslut på en betalterminal leder till att det sker på allihop.

#### 12.1 Manuellt dagsavslut

Vid dagsavslutet överförs transaktionerna till företagskontot påföljande bankdag. Det bör göras ett dagsavslut på betalterminalen varje dag. Om det har gått sju dagar sedan senaste dagsavslutet måste betalterminalen göra ett sådant innan den kan användas.

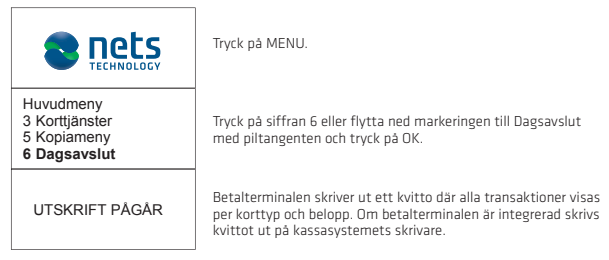

#### 12.2 Automatiskt dagsavslut

Automatisk dagsavslut innebär att betalterminalen själv ringer upp och stämmer av vid en fast tidpunkt varje dag. Om ni har flera betalterminaler görs dagsavslutet för samtliga av dem på den valda tidpunkten. Kontakta Nets kundservice på telefon 08-609 92 00 för att aktivera automatisk avstämning.

#### 12.3 Kopia av det senaste dagsavslutet

Den här funktionen används för att ta ut en kopia av det senaste dagsavslutet.

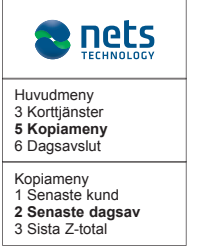

Tryck på MENU.

Tryck på siffran 5 eller flytta markeringen ned till Kopiameny och tryck på OK.

Tryck på siffran 2 eller flytta markeringen ned till Senaste dagsavslut och tryck på OK. Vänta på kvittot.

### 13 Kassörer

Den här funktionen används för att registrera och ta bort kassörer som ska kunna använda betalterminalen. Kassörena (användarna) registreras med ett unikt kassör-ID (upp till 10 siffror) och namn. Varje kassör måste registreras i samtliga betalterminaler som ska användas.

Det är möjligt att skydda varje kassörs åtkomst med en fyrsiffrig kod. Den första kassören som registreras med kod räknas som master (huvudanvändare). Masterkassören är den enda som kan skapa nya eller ta bort registrerade kassörer. Om man inte vet vilken kassör som är master kan man skriva ut en lista över registrerade kassörer. Master-kassören är registrerad med \*.

#### 13.1 Lägg till ny kassör

Den här funktionen används för att registrera en ny operatör i betalterminalen.

|                                                                      | Dra lösenkortet med magnetremsan till vänster.                                                                                                  |
|----------------------------------------------------------------------|----------------------------------------------------------------------------------------------------|
| Adminmeny<br>1 Inlösare<br>2 S&F<br>3 Kassöradmin                    | Tryck på siffran 3 eller flytta markeringen ned till<br>Kassöradmin.                                                                            |
| Kassöradmin<br><b>1 Lägg till ny</b><br>2 Radera<br>3 Skriv ut lista | Tryck på OK för att registrera en ny kassör.                                                                                                    |
| Kassör-ID:                                                           | Ange kassör-ID och tryck på OK.                                                                                                    |
| Kassör namn:<br>ABC                                                  | Ange kassörssnamnet. Använd knappen 🗁 för att ändra till<br>små bokstäver.                                                                      |
| Kassör PIN:                                                          | Ange valfri fyrsiffrig kod och tryck på OK. Om du inte vill<br>lägga till en kod kan du lämna fältet torrit. Tryck då istället<br>på OK direkt. |
| KASSÖR<br>ADDERAD                                                    |                                                                                                    |

#### 13.2 Radera kassör

Den här funktionen används för att ta bort en kassör redan finns registrerad.

|                                                                      | Dra lösenkortet med magnetremsan till vänster.                                                        |
|----------------------------------------------------------------------|----------------------------------------------------------------------------------------------------|
| Adminmeny<br>1 Inlösare<br>2 S&F<br><b>3 Kassöradmin</b>             | Tryck på siffran 3 eller flytta markeringen ned till Kassöradmin.                                     |
| Kassöradmin<br>1 Lägg till ny<br><b>2 Radera</b><br>3 Skriv ut lista | Tryck på siffran 2 eller flytta markeringen ned till Radera<br>och tryck på OK.                       |
| Kod + OK                                                             | Visas endast för kassörer som har en kod registrerad.<br>Endast master-kassören kan ta bort kassörer. |
| Kassör-ID:                                                           | Ange det kassör-ID som du vill radera och tryck på OK.                                                |
| Ta bort<br><pelle>?</pelle>                                          | Tryck på OK för att bekräfta borttagningen av kassören.                                               |
| KASSÖR<br>RADERAD                                                    |                                                                                                    |

#### 13.3 Skriva ut lista

Den här funktionen används för att skriva ut en översikt över alla kassörer som finns registrerade i betalterminalen.

|                                                                      | Dra lösenkortet med magnetremsan till vänster.                                                                                                    |
|----------------------------------------------------------------------|----------------------------------------------------------------------------------------------------|
| Adminmeny<br>1 Inlösare<br>2 S&F<br><b>3 Kassöradmin</b>             | Tryck på siffran 3 eller flytta markeringen ned till Kassöradmin.                                                                                                    |
| Kassöradmin<br>1 Lägg till ny<br>2 Radera<br><b>3 Skriv ut lista</b> | Tryck på siffran 3 eller flytta markeringen ned till Skriv ut lista<br>och tryck på OK för att skriva ut kassörlistan.                                                             |
| UTSKRIFT PÅGÅR                                                       | Betalterminalen skriver ut en översikt över alla kassörer som<br>finns registrerade i betalterminalen. Om en kassör har<br>registrerats med kod är huvudanvändaren markerad med *. |

#### 13.4 Använda kassör-ID

Kassör-ID kan användas på fem olika sätt:

- 1. Utan kassör betalterminalen ber aldrig om kassör-ID
- 2. Z-Total betalterminalen ber om kassör-ID efter varje Z-Total
- 3. O-Rapport betalterminalen ber om kassör-ID efter varje kassör X- och Z-Total
- 4. Dagsavslut betalterminalen ber om kassör-ID efter varje dagsavslut
- 5. Alltid betalterminalen ber om kassör-ID vid varje transaktion

Detta regleras i betalterminalens funktionsparametrar.

# 14 Rapporter

#### 14.1 Transaktionslista

Den här funktionen används för att skriva ut en översikt över alla transaktioner som finns lagrade i betalterminalen.

|                                                                                                    | Tryck på MENU.                                                                                                    |  |
|----------------------------------------------------------------------------------------------------|----------------------------------------------------------------------------------------------------|--|
| Huvudmeny<br>5 Kopiameny<br>6 Dagsavslut<br><b>7 Kassörmeny</b>                                                  | Tryck på siffran 7 eller flytta markeringen ned till Kassörmeny<br>och tryck på OK.                                                                                                    |  |
| Kassörmeny<br><b>1 Rapporter</b><br>2 Inlösare<br>3 Terminalstatus                                               | Tryck på OK eller på siffran 1.                                                                                                    |  |
| Rapporter<br><b>1 Transak.lista</b><br>2 X-Total<br>3 Z-Total                                                    | Tryck på OK eller på siffran 1.                                                                                                    |  |
| Transak.lista<br><b>1 Skriv ut</b><br>2 Radera                                                                   | Tryck på OK eller på siffran 1 för utskrift.                                                                                                    |  |
| Välj avst.period           Period 082 :         52           Period 083 :         30           Alla :         82 | Flytta markeringen med piltangenten till önskad avstämning och<br>tryck på OK. Alternativet Alla visas längst ned i listan och ger en<br>utskrift av alla transaktioner som finns lagrade i betalterminaler |  |
| UTSKRIFT PÅGÅR                                                                                                   | Vänta på kvittot.                                                                                                    |  |

#### 14.2 X-Total

Den här rapporten visar omsättningen i betalterminalen sedan föregående Z-Total skrevs ut. Siffrorna nollställs inte vid utskrift.

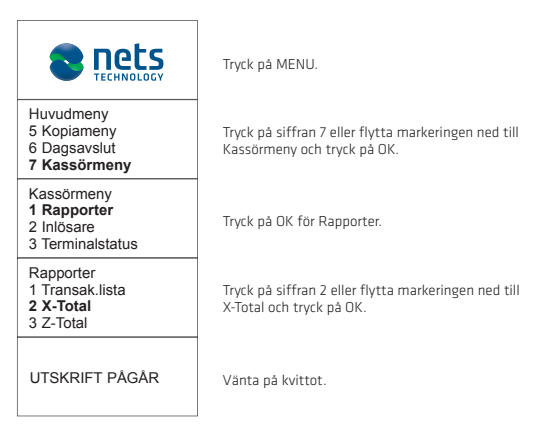

#### 14.3 Z-Total

Den här rapporten visar omsättningen i betalterminalen sedan föregående Z-Total skrevs ut. Siffrorna nollställs vid utskrift.

|                                                                    | Tryck på MENU.                                                                      |
|--------------------------------------------------------------------|-------------------------------------------------------------------------------------|
| Huvudmeny<br>5 Kopiameny<br>6 Dagsavslut<br><b>7 Kassörmeny</b>    | Tryck på siffran 7 eller flytta markeringen ned till<br>Kassörmeny och tryck på OK. |
| Kassörmeny<br><b>1 Rapporter</b><br>2 Inlösare<br>3 Terminalstatus | Tryck på OK för Rapporter.                                                          |
| Rapporter<br>1 Transak.lista<br>2 X-Total<br><b>3 Z-Total</b>      | Tryck på siffran 3 eller flytta markeringen ned till<br>Z-Total och tryck på OK.    |
| UTSKRIFT PÅGÅR                                                     | Vänta på kvittot.                                                                   |

#### 14.4 Kopia av senaste Z-Total

Den här funktionen används för att ta ut en kopia av det senaste Z-Totalvärdet.

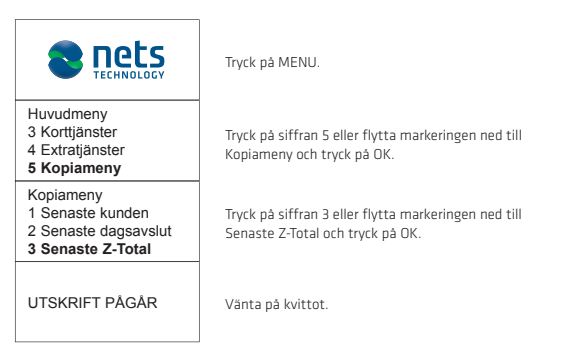

#### 14.5 Kassör X-Total

Den här rapporten visar samtliga transaktioner som har genomförts i betalterminalen för en eller alla operatörer sedan föregående Z-Total operatör skrevs ut. Siffrorna nollställs inte vid utskrift.

|                                                                 | Tryck på MENU.                                                                                                    |  |
|-----------------------------------------------------------------|----------------------------------------------------------------------------------------------------|--|
| Huvudmeny<br>5 Kopiameny<br>6 Dagsavslut<br><b>7 Kassörmeny</b> | Tryck på siffran 7 eller flytta markeringen ned till Kassörmeny<br>och tryck på OK.                                  |  |
| Kassörmeny<br>1 Rapporter<br>2 Inlösare<br>3 Terminalstatus     | Tryck på OK för Rapporter.                                                                                           |  |
| Rapporter<br>2 X-Total<br>3 Z-Total<br><b>4 Kassör X-Total</b>  | Tryck på siffran 4 eller flytta markeringen ned till X-Total oper.<br>och tryck på OK.                               |  |
| Kassör X-Total<br>1 Aktuell kassör<br>2 Alla                    | Tryck på OK för att skriva ut X-Total för aktuell kassör.<br>Tryck på 2 för att skriva ut X-Total för alla kassörer. |  |
| UTSKRIFT PÅGÅR                                                  | Vänta på kvittot.                                                                                                    |  |

#### 14.6 Kassör Z-Total

Den här rapporten visar samtliga transaktioner som har genomförts i betalterminalen för en eller alla operatörer sedan föregående Z-Total operatör skrevs ut. Siffrorna nollställs vid utskrift.

|                                                                       | Tryck på MENU.                                                                                                    |
|-----------------------------------------------------------------------|----------------------------------------------------------------------------------------------------|
| Huvudmeny<br>5 Kopiameny<br>6 Dagsavslut<br><b>7 Kassörmeny</b>       | Tryck på siffran 7 eller flytta markeringen ned till Kassörsmeny<br>och tryck på OK.                                                          |
| Kassörsmeny<br>1 Rapporter<br>2 Inlösare<br>3 Terminalstatus          | Tryck på OK för Rapporter.                                                                                                    |
| Rapporter<br>3 Z-Total<br>4 Kassör X-Total<br><b>5 Kassör Z-Total</b> | Tryck på siffran 5 eller flytta markeringen ned till Kassör X-Total.<br>och tryck på OK.                                                      |
| Kassör Z-Total<br>1 Aktuell kassör<br>2 Alla                          | Tryck på OK för att skriva ut Z-Total för aktuell kassör.<br>Tryck på 2 för att skriva ut Z-Total för alla kassörer.<br>OBS! Lösenkort krävs. |
| UTSKRIFT PÅGÅR                                                        | Vänta på kvittot.                                                                                                    |

## 15 Administration

#### 15.1 Köp med multiterminal

För att kunna använda betalterminalen måste ni ha tecknat ett inlösenavtal med en av er vald inlösare. Nets samarbetar med samtliga inlösare och är helt inlösenneutrala. I betalterminalen kan man skriva ut vilka inlösenavtal ni har samt uppdatera den om ni t.ex. byter inlösare eller om ni lägger till nya kortavtal.

#### 15.2 Hämta kortavtal

|                                                          | Dra lösenkortet med magnetremsan till vänster.               |
|----------------------------------------------------------|--------------------------------------------------------------|
| Adminmeny<br><b>1 Inlösare</b><br>2 S&F<br>3 Kassöradmin | Tryck på siffran 1 eller på OK.                              |
| Inlösare<br>1 Hämta avtal<br>2 Skriv ut                  | Tryck på siffran 1 eller på OK för att hämta dina kortavtal. |

#### 15.3 Skriva ut kortavtal

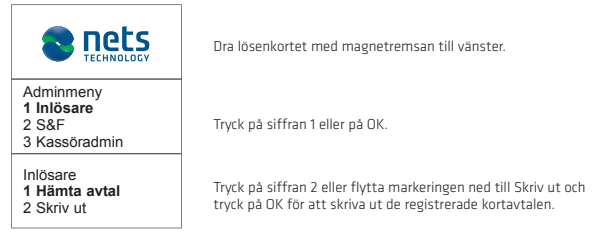

#### 15.4 Hämta ny programvara

Det går att starta uppdateringen av programvara manuellt från betalterminalen.

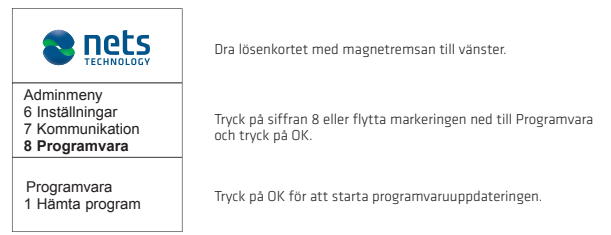

# 16 Betalterminalens parametrar

| 1. Funktion      | Terminal-ID      | Ett term-ID består av 8+6 siffror.                             |
|------------------|------------------|----------------------------------------------------------------|
|                  | Beloppsläge      | Kronor / Öre                                                   |
|                  | S&F              | Ja / Nej                                                       |
|                  | Infofält         | Ingen info / OCR / Infotext / kassör ID                        |
|                  | Knappljud        | Inget / Vid fel / Alltid                                       |
|                  | Alltid kopia     | Ja / Nej                                                       |
|                  | Dublettkontroll  | Ja / Nej                                                       |
|                  | Språk            | Svenska / Danska / Engelska / Norska / Finska                  |
|                  | Dricks           | Totalbelopp / Extrabelopp / Nej                                |
|                  | Ändra kassör     | Utan kassör / Dagsavslut / Z-Total / Alltid /<br>O-Rapport     |
|                  | Moms             | Fast moms / Ändra moms / Ingen moms                            |
|                  | Momssats         | 25 % (grundinställning)                                        |
|                  | Automatiskt av   | Aldrig / Efter 1 timma / Efter 2 timmar                        |
| 2. Kommunikation | Komm. Typ        | GPRS / Ethernet / Via ECR                                      |
|                  | DHCP             | DHCP / Statisk                                                 |
|                  | Host IP-adress   | 193.214.20.211 / 91.102.24.142                                 |
|                  | Host IP-port     | 9670                                                           |
|                  | PPP-lösenord     | oidd398                                                        |
|                  | PPP-användarnamn | bbs1@vpn.outofficebbs.no                                       |
|                  | GPRS APN         | Telenor = bbsabse.apn.telenor.se<br>Telia = bbs.betal.telia.se |
|                  | GSM PIN          | ****                                                           |
|                  | GSM PUK          | *****                                                          |
| 3. Kassa         | ECR              | Ja / Nej                                                       |
|                  | Komm. Typ        | RS232 / USB Slave / Magic Box                                  |
|                  | ECR Hastighet    | 1200/ 2400 / 4800 / 9600 / 19200 /<br>38400 / 57600 / 115200   |
|                  | Kortinfo         | Alltid / Efter belopp / Aldrig                                 |
| 4. Säkerhet      | Menyskydd        | Ja / Nej                                                       |
|                  | Dagsavsl. skydd  | Ja / Nej                                                       |
|                  | Insättn. skydd   | Ja / Nej                                                       |
| 5. Ändra profil  | 1.no             |                                                                |
|                  | 2 .se            |                                                                |
|                  | 3.dk             |                                                                |
|                  | 4 .fi            |                                                                |
|                  | 5 .pl            |                                                                |

# 17 Felsituationer och problemlösning

| Frågor                                                    | Lösning                                                            |
|-----------------------------------------------------------|--------------------------------------------------------------------|
| Om köp, dagsavslut och S&F som är<br>äldre än sju dagar   | Kontakta er inlösare/bankkontakt                                   |
| Om köp, dagsavslut och S&F från de<br>senaste sju dagarna | Kontakta Nets kundsupport på telefon 08-609 92 00                  |
| om flera betalterminaler som har<br>samma fel             | Kontakta din nätleverantör/nätverksansvarig<br>för butiken/kedjan. |
| om Telenor bredband från Nets                             | Kontakta Nets kundservice på tfn 08-609 92 00.                     |
| Beställning av kreditkortsavtal                           | Kontakta kortföretaget.                                            |
| Beställning av automatisk dagsavslut                      | Kontakta Nets kundsupport på telefon 08-609 92 00                  |

| Problem                                                                                                    | Lösning                                                                                                    |
|----------------------------------------------------------------------------------------------------|----------------------------------------------------------------------------------------------------|
| <ul> <li>Ej tillkopplat till nätverk</li> <li>Ej kontakt med senter</li> <li>Jag får bara offlineköp</li> </ul> | Allmänt: Betalterminalen får inte kontakt med nätverket.<br>Starta om betalterminalen genom att hålla in den gula<br>Clear-knappen och punkt/komma-knappen samtidigt.<br>Slåpp och vänta tills att betalterminalen startar (ca 30<br>sekunder). Försök igen.<br>GPRS: För att betalterminalen ska kunna ansluta till<br>nätverket måste signalstyrkan och antennsignalen visas<br>överst på displayen. Om signalen eller antennen inte visas<br>efter en omstart ska du kontakta nätverksleverantören<br>och kontrollera täckning samt abonnemang/SIM-kort,<br>alternativt ringa Nets kundtjänst för detaljerad felsökning<br>på betalterminalen.<br>Ethernet/bredband: Kontrollera att nätverkskabeln är<br>ansluten till betalterminalen och till nätverksuttaget i<br>vägen, på switchen eller routern/modernet. Kontakta nät-<br>verksleverantören för kontroll av nätverket, eller kontakta |
| Betalterminalen har hängt sig och<br>ingen av knapparna fungerar                                                | Dra ur strömkabeln på undersidan av betalterminalen<br>och kontrollera att displayen stångs av. Sätt tillbaka<br>strömkabeln. Kontakta Nets kundsupport på telefon<br>08-609 92 00 om betalterminalen inte startar normalt.                                                                                                    |
| Betalterminalen slutade att<br>fungera när vi skulle utföra en<br>transaktion. Gick köpet igenom?               | Ta ut en kopia av den senaste transaktionen för att se<br>om köpet gick igenom. Kontakta Nets kundsupport på<br>08-609 92 00 om detta inte löser problemet                                                                                                    |
| Ingen kontakt med betal-<br>terminalens modem                                                                   | Kontrollera att ert modem lyser. Kontrollera att alla<br>sladdar/kablar sitter i som de ska både på betal-<br>terminalen, på modemet och i vägguttaget. Dra ur<br>linje- och strömkabeln på modemet. Sätt tillbaka<br>linjesladden (den med klämma) först i modemet. Sätt<br>därefter i strömkabeln. Kontakta eventuellt Nets kund-<br>support på telefon 08-609 92 00.                                                                                                    |

| Responskoder                                   | Förklaring                                                                                                    |
|------------------------------------------------|----------------------------------------------------------------------------------------------------|
| Resp 05 och 51 – Avvisad                       | Transaktionen har avvisats av banken eller kortgivaren.                                                                                                    |
| Resp 55 – Fel PIN-kod                          | Kunden har angivit fel PIN-kod, försök igen.                                                                                                    |
| Resp 87 – Dagsavslut måste fullföljas          | Det har gått över sju (7) dagar sedan den förra<br>avstämningen och betalterminalen måste stämmas av<br>på nytt (Menu – 6) innan den kan användas.                                                                                                    |
| Resp 91 – Ingen kontakt med kort-<br>utgivaren | En datacentral är nere och betalterminalen får inte<br>kontakt med kundens kortutgivare. Forsok igen. Prova<br>med ett annat kort eller slutför transaktionen kontant.<br>Beloppet reserveras på kundens konto, men reserva-<br>tionen släpps omedelbart när datacentralen är uppe<br>igen. Det är viktigt att klargöra att kortinnehavaren<br>inte belastas – transaktionen mäste göras om på nytt. |

# 18 S&F

#### 18.1 S&F

Om det uppstår kommunikationsproblem kan en transaktion lagras temporärt i betalterminalen och detta kallas för S&F (Store & Forward). Beloppen överförs automatiskt när betalterminalen åter får kontakt.

#### Transaktioner som kan lagras temporärt:

- Köp
- · Makulering av senaste transaktion
- Retur
- Efterregistrering

#### 18.2 S&F med chipkort

- Köp med chipkort och kod kan godkännas och lagras i betalterminalen om chipkortet tillåter det. Förfarandet skiljer sig inte från ett vanligt köp.
- Om köp med chipkort och kod ej godkänns kan köp med chipkort och signatur godkännas. Signaturköp fås genom att trycka på den röda Stoptangenten när koden efterfrågas och sedan trycka OK. Betalterminalen skriver då ut ett kvitto med en legitimationsrad och en signaturrad.

### 18.3 S&F med magnetkort

 Köp med magnetkort och signatur kan godkännas och lagras i betalterminalen.
 Betalterminalen skriver då ut ett kvitto med en legitimationsrad och en signaturrad.
 Banken skall då kontaktas på telefonnumret som visas i displayen för auktorisation av beloppet.

## Exempel på S&F med signatur

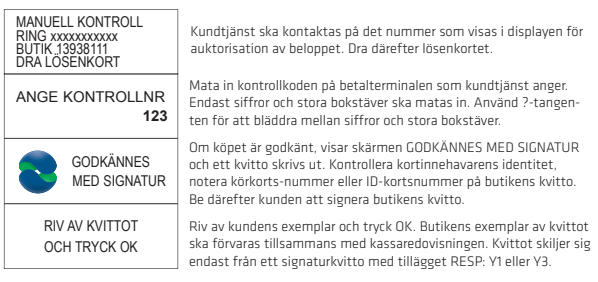

#### Hur man ser att betalterminalen har lagrade transaktioner

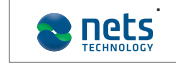

Pricken på skärmen anger att det finns minst en lagrad transaktion. Beloppen överförs automatiskt när betalterminalen åter får kontakt och då försvinner pricken.

Undantag existerar då S&F är beroende på kortet och beloppet.

#### 18.4 Skriva ut S&F

| Adminmeny<br>1 Inlösare<br><b>2 S&amp;F</b><br>3 Kassöradmin |  |
|--------------------------------------------------------------|--|
| S&F<br><b>1 Skriv ut</b><br>2 Skicka in<br>3 Radera          |  |

Dra lösenkortet med magnetremsan till vänster.

Tryck på siffran 2 eller flytta markeringen ned till S&F och tryck på OK.

Tryck på OK för att starta utskriften av betalterminalens lagrade transaktioner.

#### 18.5 Skicka S&F

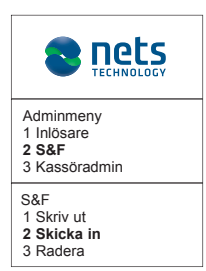

Dra lösenkortet med magnetremsan till vänster.

Tryck på siffran 2 eller flytta markeringen ned till S&F och tryck på OK.

Tryck på siffran 2 eller flytta markeringen ned till Skicka och tryck på OK för att skicka betalterminalens lagrade transaktioner.

#### 19 Insändning av betalterminal

Kontrollera först att ni har gjort ett dagsavslut på betalterminalen innan ni skickar den till Nets. Packa betalterminalen väl i en kartong genom att linda bubbelplast runt den, använd frigolitmaterial eller fyll kartongen rikligt med hopknycklat papper för att skydda betalterminalen under transporten. Kom ihåg att bifoga tilhörande kablar.

ADSL-modem etc. ska inte returneras till Nets. Vid retur av betalterminaler för service ska en returblankett bifogas. Den kan ni ladda ned från Nets hemsida på www.nets.se (under Support).

Betalterminalen ska inte skickas för reparation/service innan felet har anmälts till Nets kundsupport på telefon 08-609 92 00. Betalterminaler som tas emot av Nets men som inte har felanmälts till Nets förvaras till dess att ett korrekt information inkommer. Har ni köpt betalterminalen skall ni endast sända den i retur till Nets då ni önskar att Nets skall ta hand om utrustningen för en god miljöåtervinning.

Vid uppsägning av en hyrd betalterminal får ni inte skicka in utrustningen innan ni skriftligen har sagt upp ert hyresavtal med Nets. Uppsägningen kan ni göra via e-post på termination-se@nets.eu eller via brev om så önskas på nedanstående adress.

Kontakta Nets kundsupport på 08-609 92 00 vid frågor om returer.

#### Postadress

Nets Sweden AB Box 92006 120 06 Stockholm

#### Leveransadress

Nets Sweden AB Ljusslingan 22 120 31 Stockholm

# Slut på kvittorullar? Behöver ni ett stativ till betalterminalen?

# Beställ era tillbehör på Nets webbshop: www.nets.se

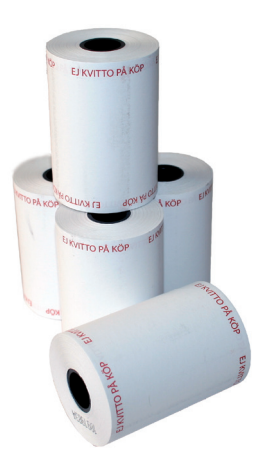

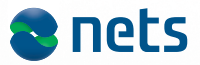

www.nets.se | Kundsupport: telefon 08-609 92 00 | e-post: support-se@nets.eu